## REMOVER A CONFIGURAÇÃO DE SEGURANÇA REFORÇADA DO INTERNET EXPLORER NO WINDOWS SERVER 2012

Nesse artigo vou mostrar como desativar a configuração de segurança avançada do Internet Explorer na versão do Windows Server 2012. Essa opção a maioria das vezes é modificada de local visual e com isso acaba criando muitas dúvidas e dificuldades para encontrá-la, mas para acessa-lá é bem simples.

Primeiramente, abra o seu "Gerenciador de Servidores" e clique em "Servidor Local". No painel a direita clique no aprimoramento do Internet Explorer como mostra a imagem abaixo:

| <b>a</b>                    |                                                                        | Gerenciador do Servido                                                             | r                                                                                                    |                                                           | - 0 ×       |
|-----------------------------|------------------------------------------------------------------------|------------------------------------------------------------------------------------|----------------------------------------------------------------------------------------------------|-----------------------------------------------------------|-------------|
| Gerenciado                  | or do Servidor 🔸 S                                                     | ervidor Local                                                                      | • ©   <b> </b>                                                                                                    | Gerenciar Ferramentas E                                   | kibir Ajuda |
| Painel                      | PROPRIEDADES<br>Para V3                                                |                                                                                    |                                                                                                    | TAR                                                       | FAS 💌       |
| Todos os Servidores         | Nome do computador<br>Domínio                                          | JV3<br>Jocal                                                                       | Últimas atualizações instaladas<br>Windows Update<br>Última verificação de atualizações                                              | Nunca<br>Não configurado<br>Nunca                         |             |
| Serviços de Área de Tra ▷   |                                                                        |                                                                                    |                                                                                                    |                                                           |             |
| ■ Serviços de Arquivo e A P | Firewall do Windows<br>Gerenciamento remoto<br>Área de Trabalho Remota | Dominio: Desativado<br>Habilitado<br>Habilitado                                    | Relatorio de Erros do Windows<br>Programa de Aperfeiçoamento da Experiência do Usuário<br>Configuração de Segurança Aprimorada do IE | Desativado<br>Não participando<br>Ativado                 |             |
|                             | Agrupamento NIC<br>Ethernet                                            | Desabilitado<br>192.0.1.242, IPv6 habilitado                                       | Fuso horário<br>ID do Produto                                                                                                    | (UTC-03:00) Brasília<br>Não ativado                       |             |
|                             | Versão do sistema operacional<br>Informações de hardware               | Microsoft Windows Server 2012 R2 Standard<br>Microsoft Corporation Virtual Machine | Processadores<br>Memória instalada (RAM)<br>Espaço total em disco                                                                    | Intel(R) Xeon(R) CPU E5-2420 0 @<br>15,63 GB<br>199,66 GB | 1.90GHz     |

Escolha a opção que deseja desligar, para "Administradores" ou para "Usuários". Sempre aconselhável liberar para os Administradores, pois assim, diminui as chances de navegação de um usuário comum. Veja a imagem abaixo:

| Gerenciac                                                                        | lor do Servidor • S                                                                                        | ervido                                                      | pr Local                                                                                                    | • 🕲   🖡                                                           | Gerenciar Ferramen                                                               |
|----------------------------------------------------------------------------------|----------------------------------------------------------------------------------------------------|-------------------------------------------------------------|----------------------------------------------------------------------------------------------------|-------------------------------------------------------------------|----------------------------------------------------------------------------------|
| Painel     Servidor Local     Todos os Servidores                                | PROPRIEDADES<br>Para SVRIFSJV3<br>Nome do computador<br>Domínio                                            | SVRIFSJV<br>ifsj.local                                      | A Configuração de Segurança Reforçada do Internet E X                                                                                                    | taladas                                                           | Nunca<br>Não configurado<br>Nunca                                                |
| <ul> <li>Serviços de Área de Tra ▷</li> <li>Serviços de Arquivo e A ▷</li> </ul> | Firewall do Windows<br>Gerenciamento remoto<br>Área de Trabalho Remota<br>Agrupamento NIC<br>Ethernet      | Domínic<br>Habilitac<br>Habilitac<br>Desabilit<br>192.0.1.2 | reduz a exposição do servidor a ataques em potencial de conteúdo<br>baseado na Web.<br>A Configuração de Segurança Reforçada do Internet Explorer está<br>habilitada por padrão para Administradores e Grupos de usuários.<br>Administradores: | indows<br>mento da Experiência do Usuário<br>nça Aprimorada do IE | Desativado<br>Não participando<br>Ativado<br>(UTC-03:00) Brasília<br>Não ativado |
|                                                                                  | Versão do sistema operacional<br>Informações de hardware<br><b>EVENTOS</b><br>Todos os eventos   Total: 20 | Microsot<br>Microsot                                        | Usuários:                                                                                                    | 0                                                                 | Intel(R) Xeon(R) CPU E5-24<br>15,63 GB<br>199,66 GB                              |